## Instrukcja aktywacji karty dostępowej w systemie Centralnego Wydruku PWSIiP w Łomży

Przed przystąpieniem do aktywacji karty użytkownik misi posiadać wygenerowany na jego koncie **Kod aktywacji karty**, który należy wyświetlić na **Panelu nawigacyjnym** lub wygenerować zgodnie z instrukcją generowania kodu PIN oraz aktywacji karty dostępowej.

Przed aktywacją karty na urządzeniu nie powinien być zalogowany żaden użytkownik wyświetlacz powinien być w stanie (jak na zdjęciach poniżej).

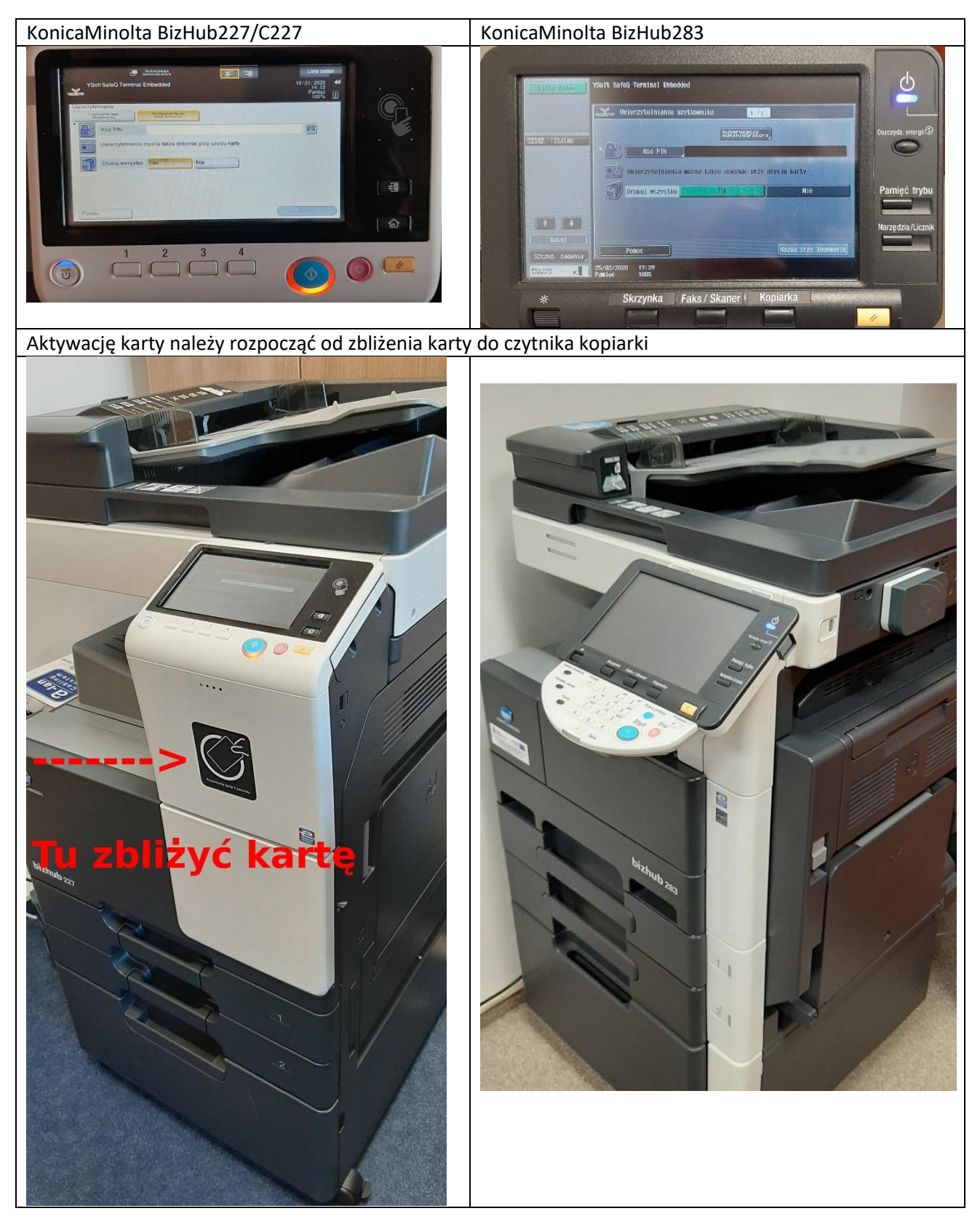

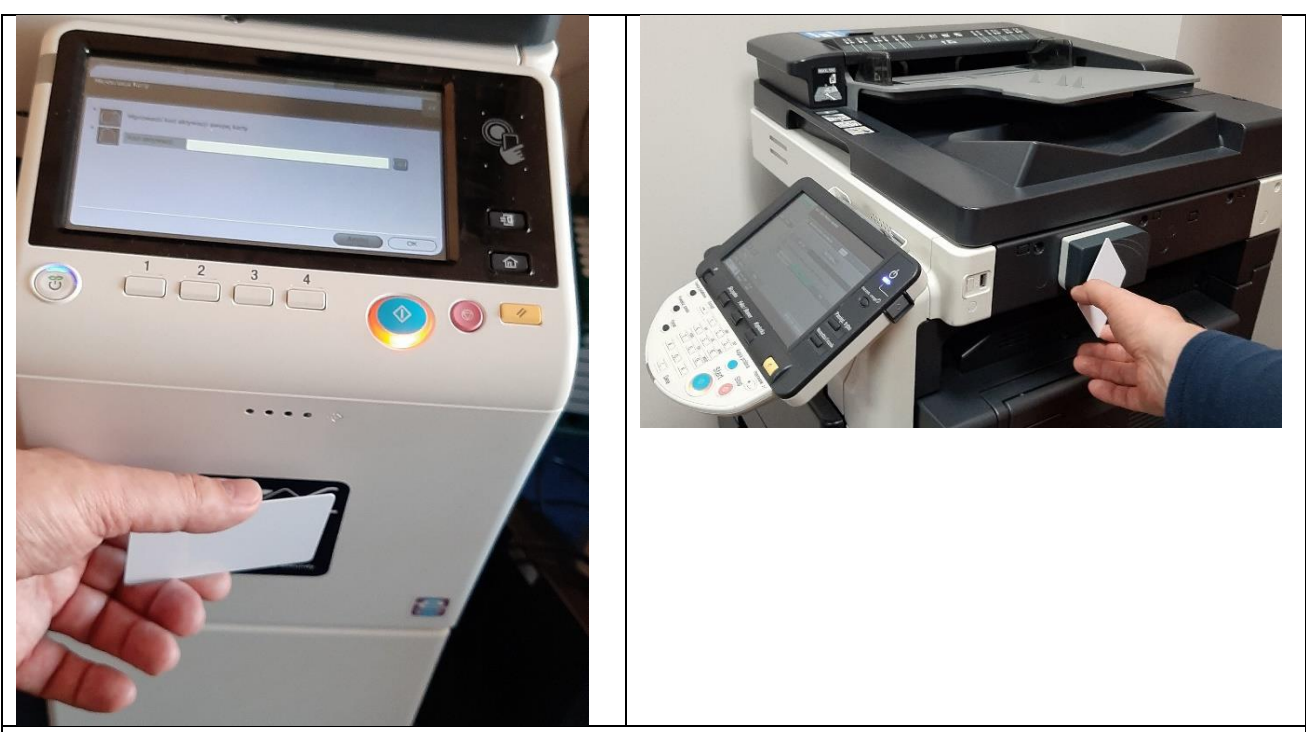

Następnie należy wpisać kod aktywacji karty (jeżeli urządzenie nie posiada fizycznej klawiatury należy wyświetlić ekranową)

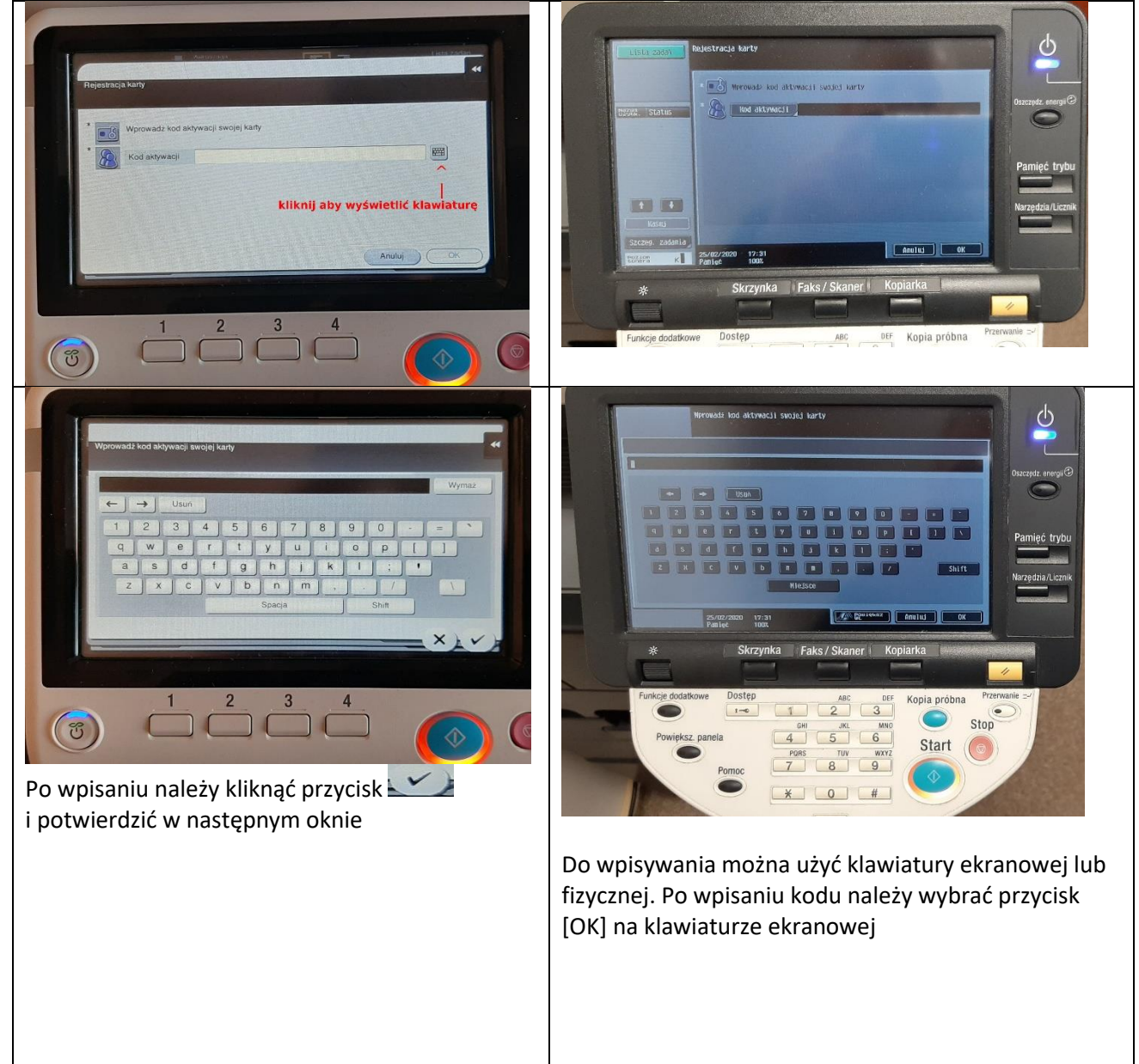

| Po poprawnym wpisaniu kodu aktywacyjnego użytł                                                                                                    | ownik jest automatycznie zalogowany do urządzenia                                                                                                    |
|----------------------------------------------------------------------------------------------------|----------------------------------------------------------------------------------------------------|
| Image: a constrained of the constrained of the constrained | Image: Addressed and a gradient and a gradient and gradient and a gradient and a gradient and a |
| 1. – panel dotykowy                                                                                                    | 1 Panel dotykowy                                                                                                    |
| 2. – przycisk wyloguj                                                                                                    | 2. – klawiatura fizyczna                                                                                                    |
| 3. – przycisk powrotu go głównego Menu                                                                                                    | 3. – klawisze wyboru kopiowania, skanowania                                                                                                    |
| 4. – przycisk resetowania ustawień użytkownika                                                                                                    | 4. – przycisk zatrzymywania wykonywania zadania                                                                                                    |
| 5. – przycisck Stop – zatrzymuje drukowanie                                                                                                    | 5. – przycisk START (uruchamia kopiowanie)                                                                                                    |
| 6. – przycisk Start uruchamia kopiowanie                                                                                                    | 6. – przycisk zasilania (włączania/wyłączania                                                                                                    |
| 7przyciski programowalne                                                                                                    | oszczędności energii)                                                                                                    |
| 8. – Przycisk zasilania (włączania/wyłączania                                                                                                    |                                                                                                    |
| oszczędności energii)                                                                                                    |                                                                                                    |